## Demande d'indemnité COVID19

TUTORIEL POUR INTRODUIRE UNE DEMANDE D'INDEMNITÉ COVID19 VIA LE PORTAIL PRO.ONE.BE

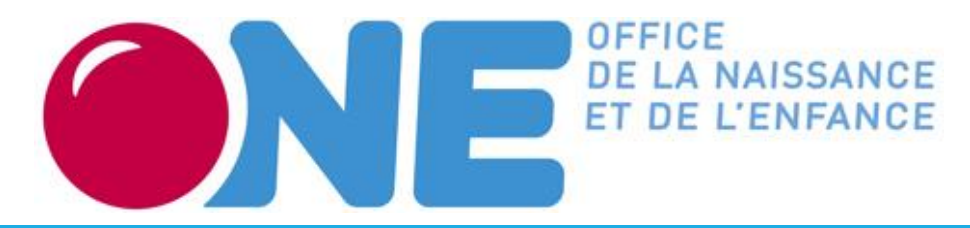

#### 1. Se connecter

Le Portail Pro est accessible en ligne via le lien suivant: <u>https://pro.one.be</u>

#### Utilisez les navigateurs internet suivants:

Google Chrome
 Mozilla Firefox

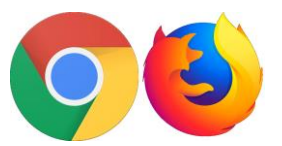

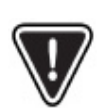

Certaines fonctionnalités ne sont pas compatibles avec Internet Explorer, Microsoft Edge ou iOS Safari. Préférez donc les navigateurs conseillés ci-contre.

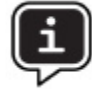

Si vous ne parvenez pas à vous connecter sur le Portail avec vos identifiants, veuillez contacter le Service support à cette adresse mail <u>pro@one.be</u> ou par téléphone au 02/542.14.45.

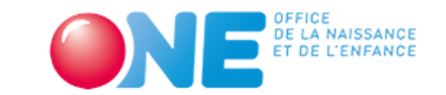

Français v

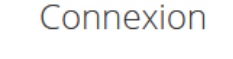

| Nom d'utilisateur ou courriel |                       |
|-------------------------------|-----------------------|
| Mot de passe                  |                       |
| Se souvenir de moi            | Mot de passe oublié ? |
| Connexic                      | n                     |

#### 2. Se rendre sur le formulaire COVID

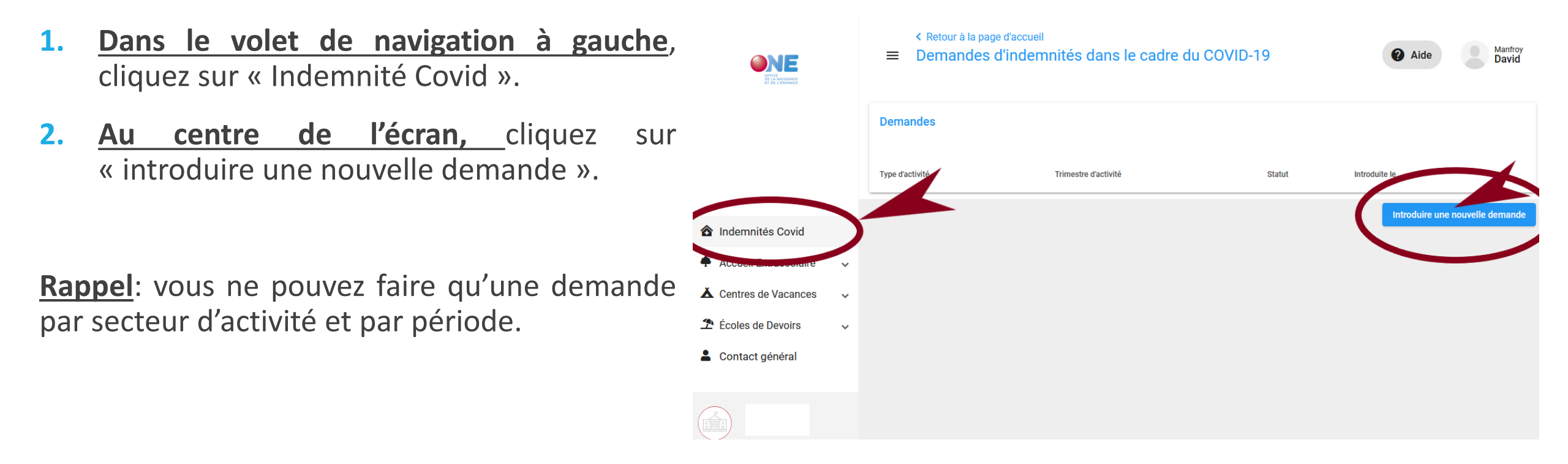

#### 3. Compléter votre demande

| <ul> <li>Retour à la page d'accueil</li> <li>Demande d'indemnités dans le cadre du COV</li> </ul> | ID-19                                                                                   | Aide     Manfroy     David    |
|---------------------------------------------------------------------------------------------------|-----------------------------------------------------------------------------------------|-------------------------------|
|                                                                                                   | Choisissez dans la liste déroulante l'activité<br>concernée par la demande d'indemnité. | X Réinitialiser le formulaire |
| Votre demande concerne                                                                            | Indiquer à quel trimestre                                                               |                               |
| Type d'activité *                                                                                 | se rapporte la demande.                                                                 | Ŧ                             |
| Trimestre d'activité *                                                                            |                                                                                         | •                             |
|                                                                                                   |                                                                                         |                               |

#### 4. Deux demandes distinctes

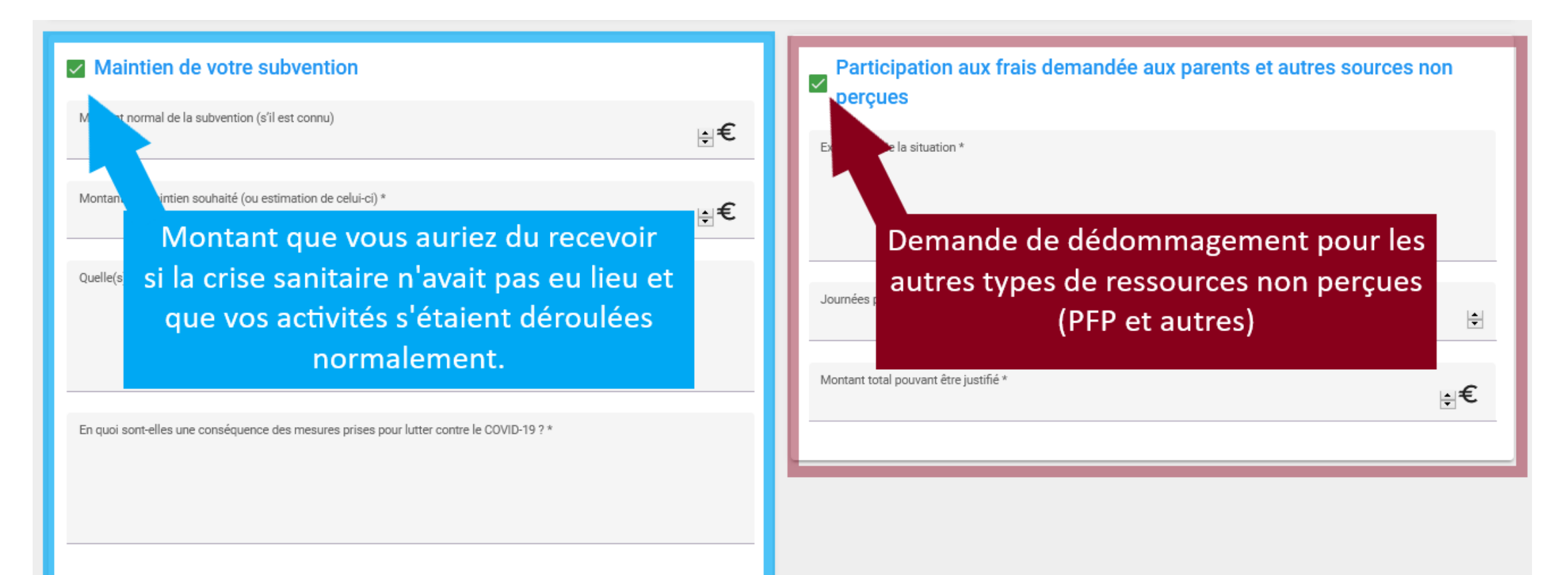

### 4.1. Demande de maintien de la subvention

Pour connaître le montant normal de la subvention (subsides de l'année passée pour la même période), n'hésitez pas à faire appel à votre agent traitant.

Le montant du maintien devra être justifié au moyen de documents prouvant la réalité des frais engagés pour l'organisation des activités.

Exemple de conditions non remplies: non tenue de l'activité, pas assez d'enfants ou d'encadrants, etc.

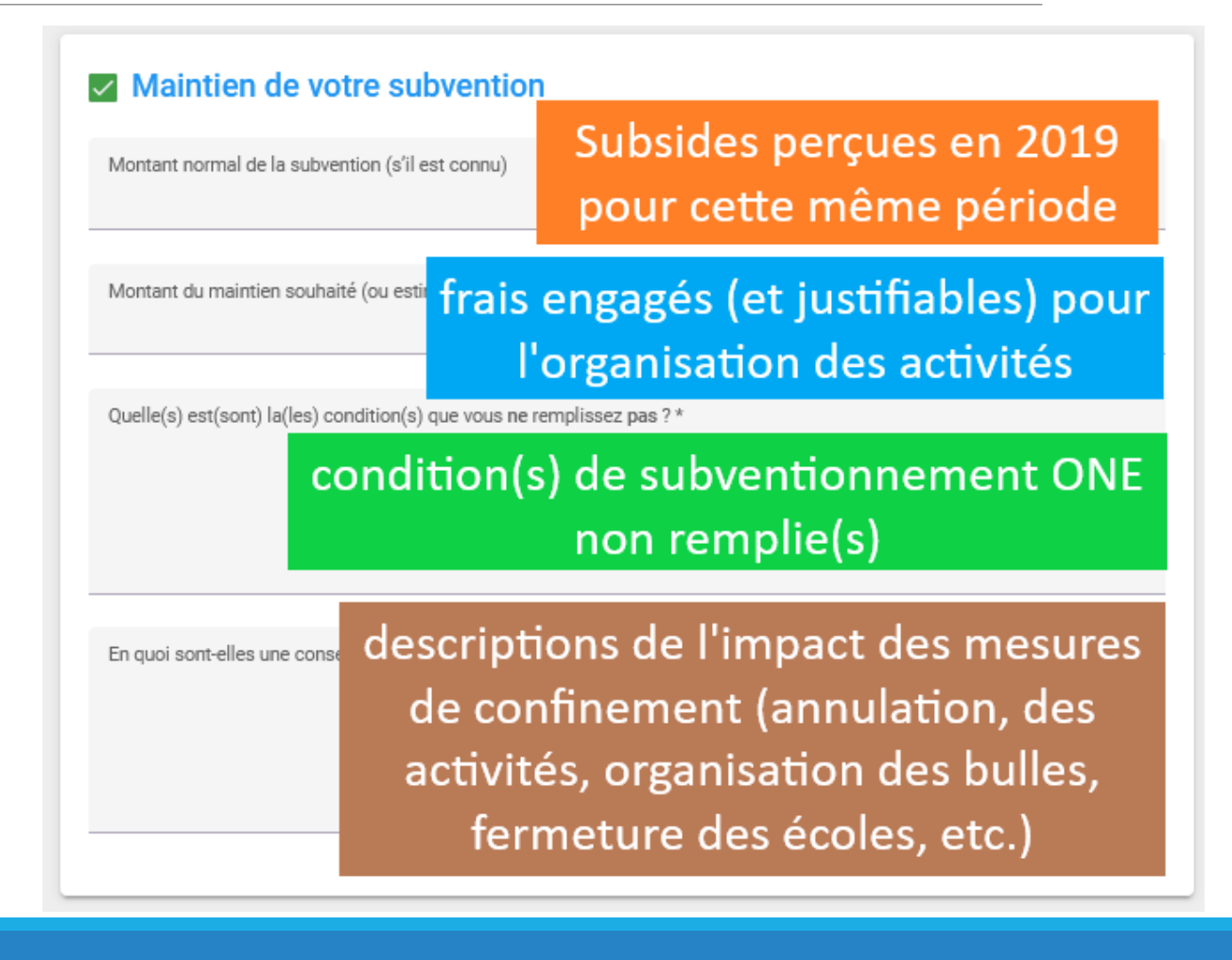

# 4.2. Demande de dédommagement pour les autres types de ressources non perçues

Si vous mentionnez la perte PFP, vous devez précisez le nombre de journées de présences d'enfants.

L'ONE établira un plafond journalier selon l'activité et en cohérence avec les textes décrétaux, pour calculer la hauteur maximale d'intervention éventuelle de l'ONE sur ce poste.

Le montant total des pertes PFP doit être justifié par des frais engagés.

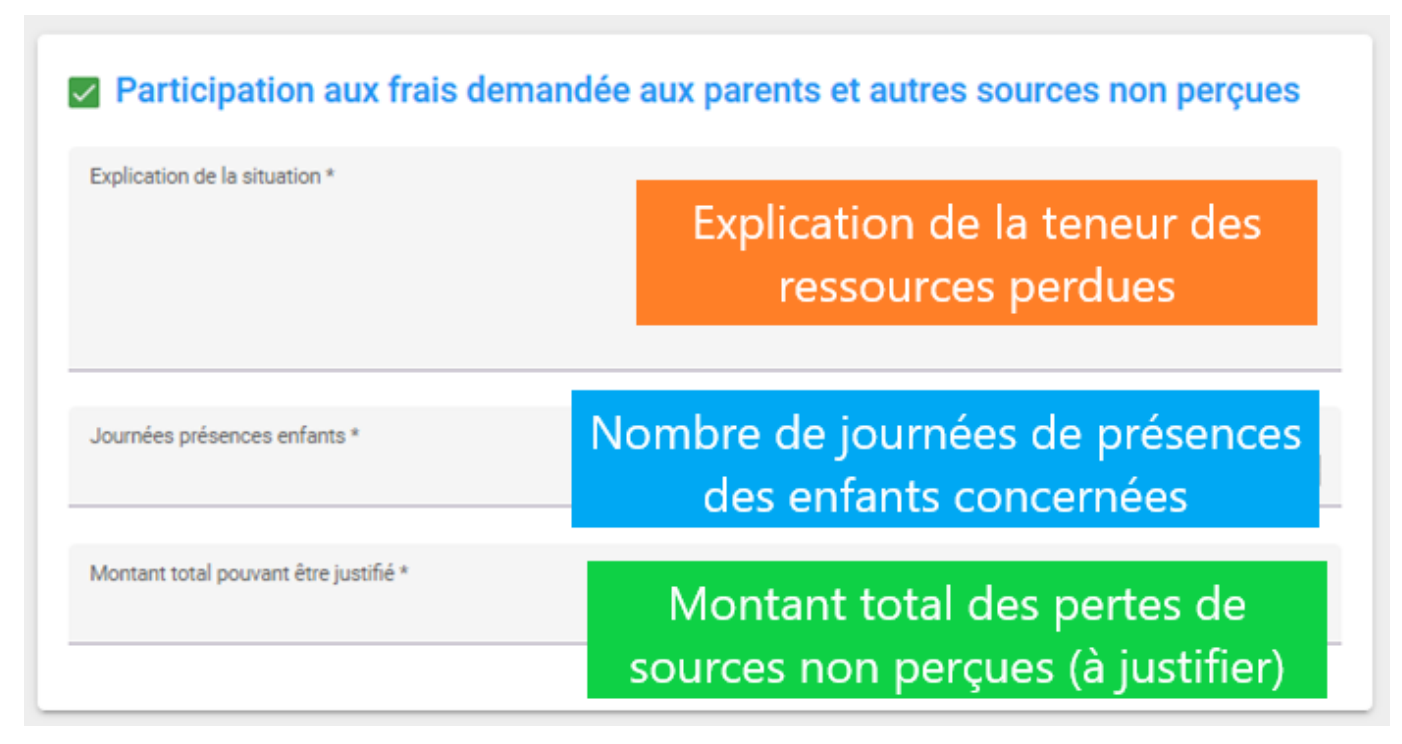

#### 5. Vérification de vos données BCE

| Vos données (merci de les vérifier) |          | Ces données officielles sont issues de la Banque Carrefour des<br>Entreprises. En cas d'erreur, veuillez notifier l'ONE. |    |       |
|-------------------------------------|----------|----------------------------------------------------------------------------------------------------|----|-------|
| Numéro d'entreprise                 |          | Pour rectifier des données erronnées , vous devez procéder à la correction auprès de la BCE.                             |    |       |
| ADRESSE DU SIÈGE SOCIAL: *          |          |                                                                                                    |    |       |
| Rue                                 |          |                                                                                                    | N° | Boîte |
| Code postal                         | Localité |                                                                                                    |    |       |

#### 5. Vérification de vos données de contact

| Personne engageant l'organisme                                                                          | Personne de contact                                                                                                    |  |  |
|----------------------------------------------------------------------------------------------------|----------------------------------------------------------------------------------------------------|--|--|
| Nom *                                                                                                   | Copier depuis "Personne engageant l'organisme"                                                                                                    |  |  |
| Prénom *                                                                                                | Nom *                                                                                                    |  |  |
| Fonction*Personne qui engage le Pouvoir<br>organisateur (directeur,<br>président, administrateur, etc.) | Prénom *       Personne vers qui l'agent traitant<br>demandera des informations<br>complémentaires ou des pièces                                      |  |  |
|                                                                                                    | Adresse mail *           Adresse mail *         Supplementaires pour traitement           Numéro de téléphone         Supplementaires pour traitement |  |  |
|                                                                                                    |                                                                                                    |  |  |

## 6. Engagement sur l'honneur

#### Attestation sur l'honneur

Nous attestons sur l'honneur que :

- nous sommes dans la nécessité de bénéficier de l'intégralité ou partie de la subvention afin de faire face à des engagements financiers / à des dépenses en lien avec l'activité subventionnée;
- ces dépenses ne sont pas couvertes par d'autres aides financières ;
- les difficultés financières/ de trésorerie endurées par notre organisme sont une des conséquences directes des mesures de lutte contre le COVID-19;
- le montant de la subvention déjà perçu (pour autant qu'il le permette) a déjà été utilisé pour rémunérer les personnes chargées de la conception, de l'exécution ou de la réalisation d'activités prévues durant la période.
- nous nous engageons à répondre aux demandes d'informations de l'ONE et à fournir tout document utile permettant le contrôle du présent formulaire

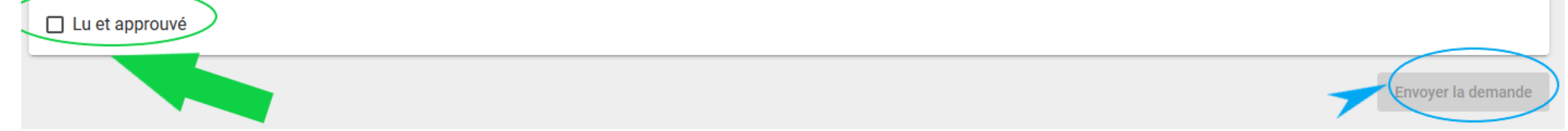

## 7. Chargement des pièces justificatives

Après avoir envoyé la demande, il faut joindre les pièces justificatives.

Ces pièces doivent être chargées dans la section « documents justificatifs », en cliquant sur le petit nuage de chargement.

Utilisez le tableau Excel de notre Service comptable pour décrire l'ensemble des pièces comptables qui composent la justification des montants.

Les originaux sont à conserver à votre siège d'activité et doivent être présentés lors de contrôles ultérieurs.

| Votre demande concerne                                                                                           | Suivi         |  |  |
|----------------------------------------------------------------------------------------------------|---------------|--|--|
| Type d'activité                                                                                                  | Introduite le |  |  |
| Trimestre d'activité                                                                                             | Statut        |  |  |
| 2e trimestre 2020 (et période du 16/3 au 31/3)                                                                   | Introduite    |  |  |
| Attention<br>Votre demande ne peut être traitée tant que tous vos documents justificatifs n'ont pas été envoyés. |               |  |  |
| Documents justificatifs<br>Veuillez charger ci-dessous l'ensemble des documents justificatifs                    |               |  |  |

#### Retrouver vos demandes sur le Portail Pro

Dans le volet de navigation à gauche, cliquez sur « *Indemnités Covid* ».

La liste de vos demandes introduites s'affiche. Plusieurs statuts sont possibles:

- Introduite
- En attente
- Reçue
- En validation
- Rejetée

Pour modifier une demande introduite, il faut appeler votre gestionnaire qui rejettera la demande initiale. Vous pourrez ensuite introduire une nouvelle demande.

#### Retour à la page d'accueil Manfroy Demandes d'indemnités dans le cadre du COVID-19 Aide David ONE Demandes Type d'activité Trimestre d'activité Statut Introduite le Centre de Vacances Introduite 27 mai 2020 PDF 2e trimestre 2020 🙆 Indemnités Covid Introduire une nouvelle demande **Å** Centres de Vacances Contact général

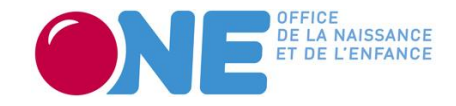